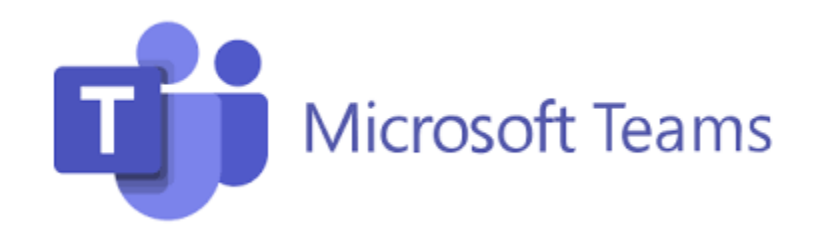

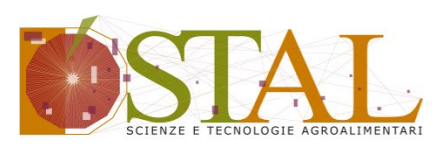

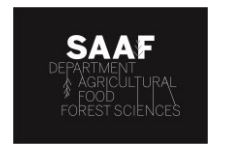

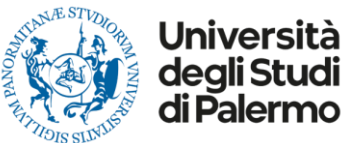

## Linee guida su come accedere all'evento su Microsoft Teams

Scaricare Microsoft TEAMS sul PC dal quale ci si collegherà come Relatore

Non usare smartphone ma collegarsi da un PC

Cliccare sul link ricevuto dall'organizzazione tramite e-mail

Segui le info indicate avanti

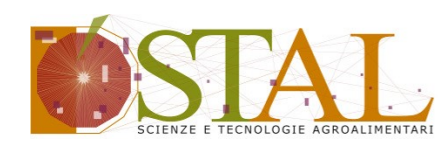

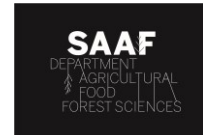

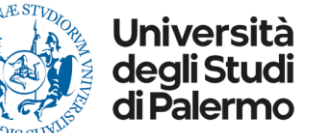

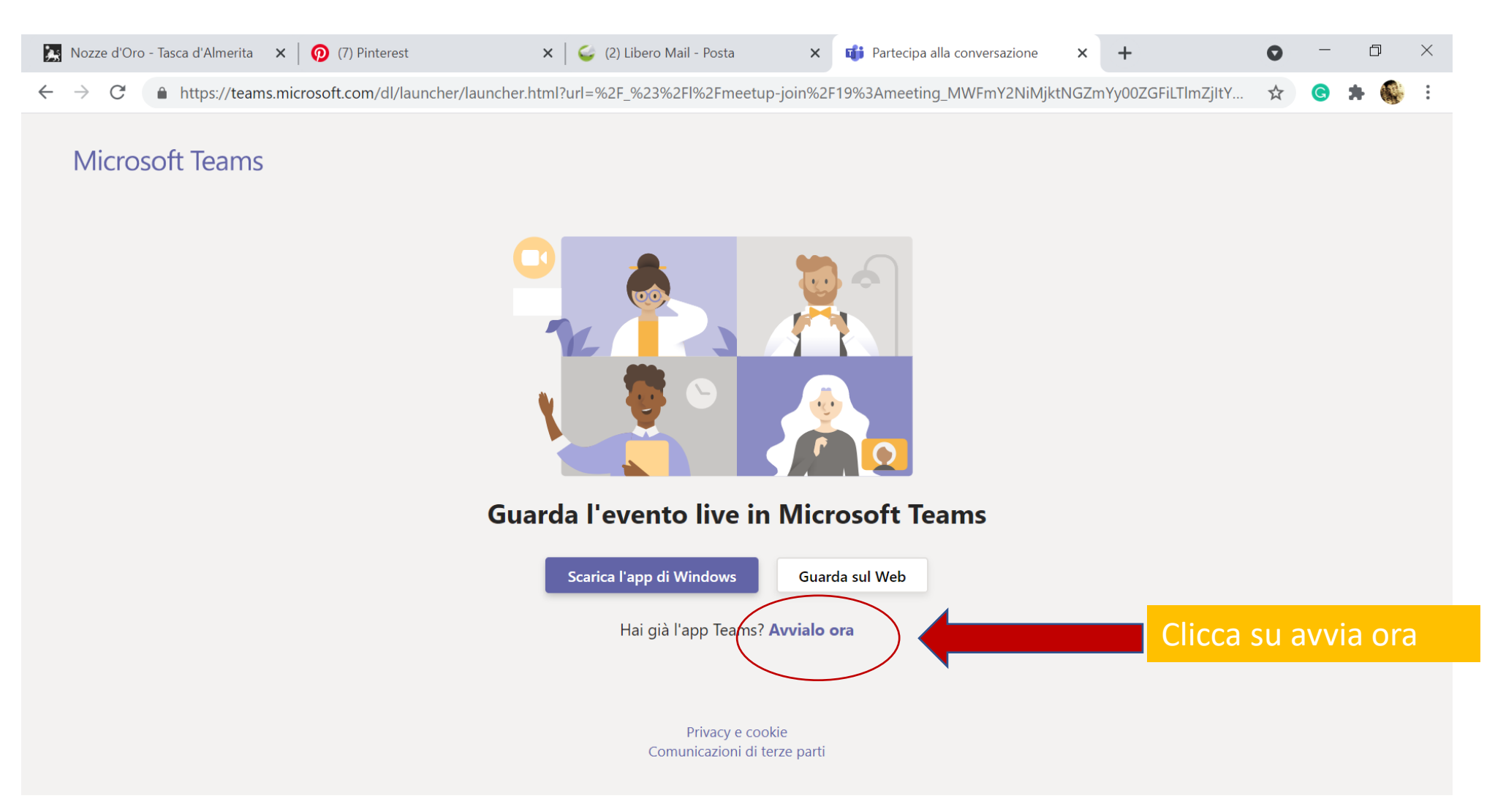

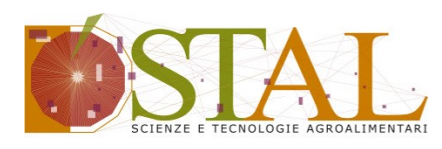

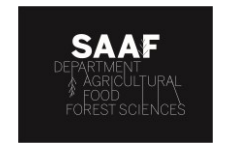

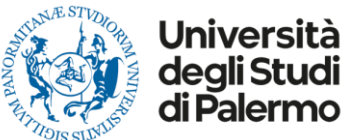

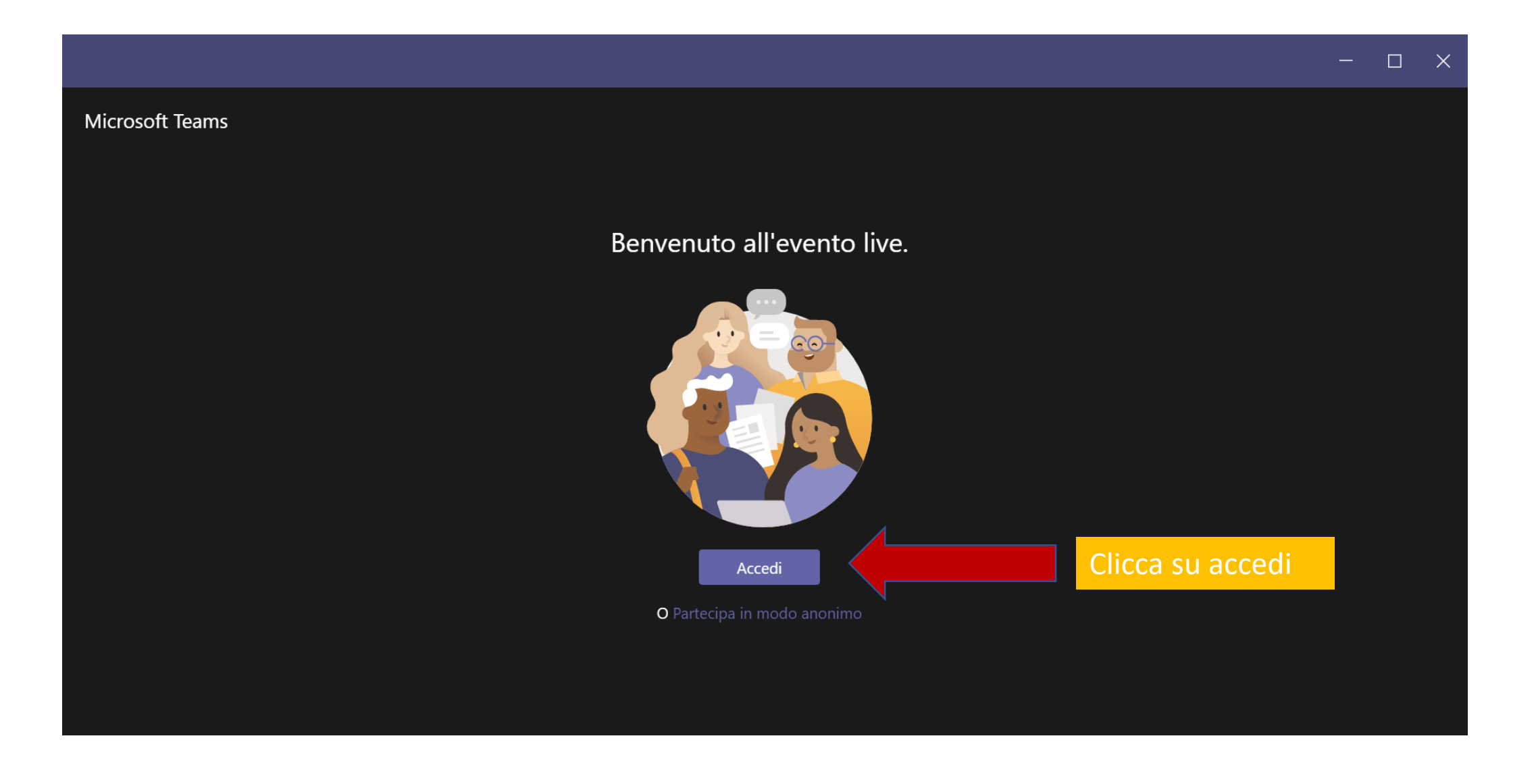

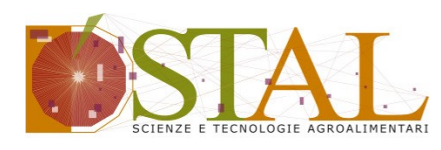

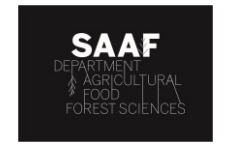

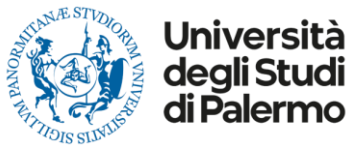

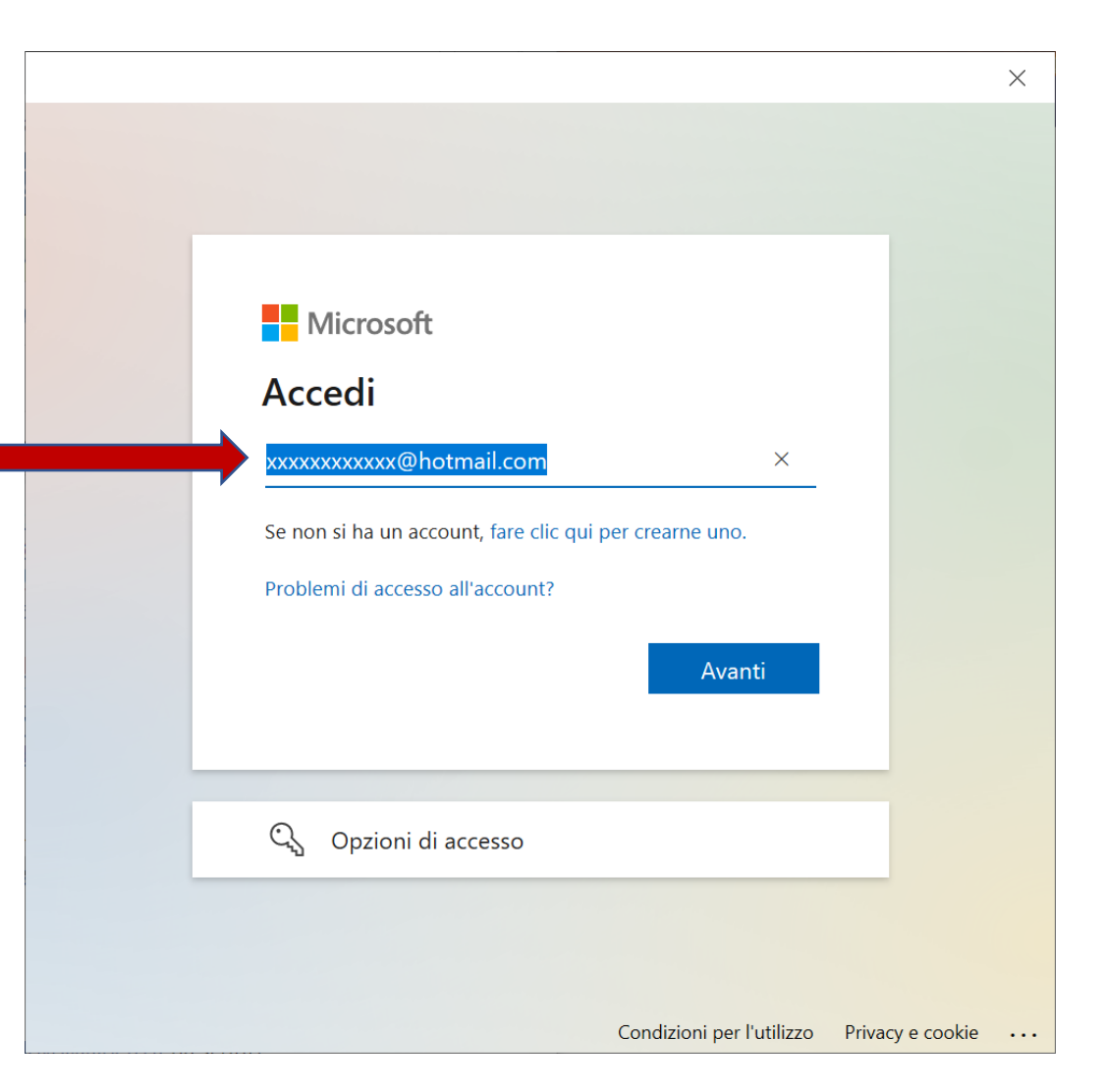

Inserisci nome utente ricevuto dall'organizzazione

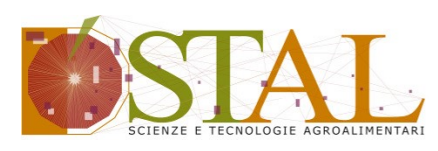

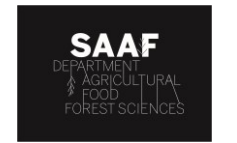

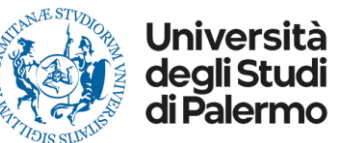

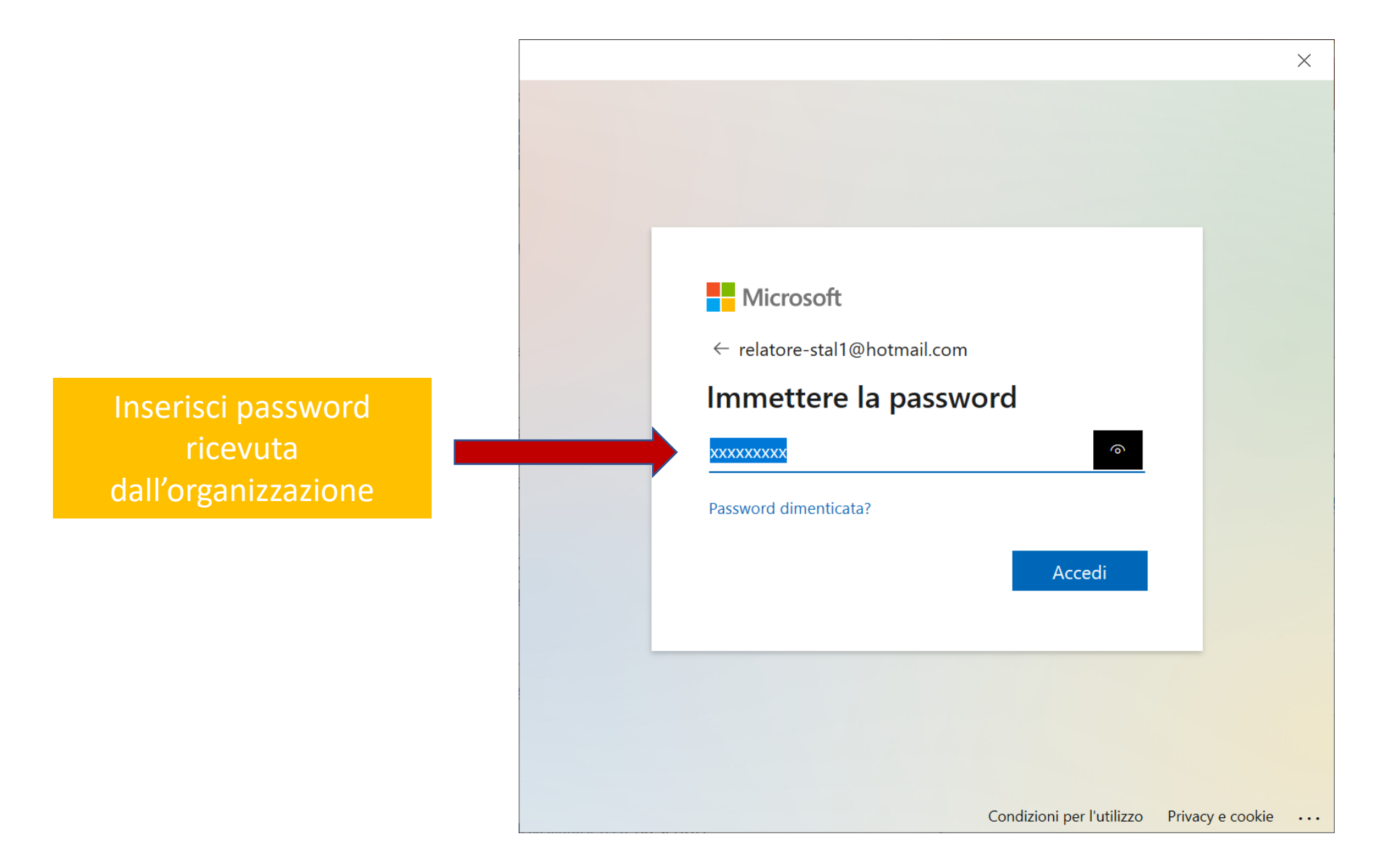

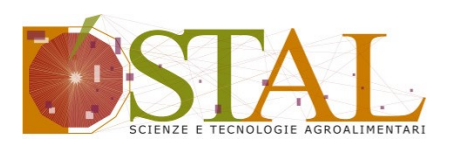

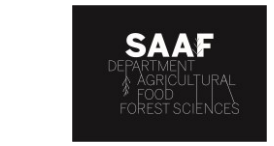

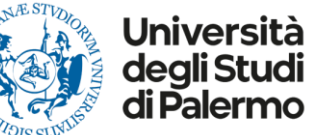

| < >          | _         |                                | Q Cerca |                                                                     | UNIPA 🤤 —                                            | ٥   | ×   |
|--------------|-----------|--------------------------------|---------|---------------------------------------------------------------------|------------------------------------------------------|-----|-----|
| L<br>Azioni  | Теа       | m =                            | SA      | Generale Post File Blocco appunti PLC                               | <ul> <li>⊘ Organizzazio</li> <li>56 guest</li> </ul> | (j) | ••• |
| <b>⊳</b> 2   | SA        | SAAF - SEMINARI                |         | ← Rispondi                                                          |                                                      |     |     |
| Chat         | SA        | 1_SEMINARIO STAL BIRRA 19      |         | 25 gennaio 2021                                                     |                                                      |     |     |
| Team         | l tuoi    | team                           | R       | relatore-stal1 (Ospite) 10/06/20 15:58<br>ci sono Alessio Selvaggio |                                                      |     |     |
| File         | SA        | SAAF - SEMINARI ····           |         | 2 risposte<br>← Rispondi                                            |                                                      |     |     |
|              |           | Generale                       |         | 8 aprile 2021                                                       |                                                      |     |     |
|              |           | 1_SEMINARIO STAL BIRRA 19-0    |         | Scogli il cominario con la data                                     |                                                      |     |     |
|              |           | 20-04-21 SEM STAL ABBINA       |         |                                                                     |                                                      |     |     |
|              |           | 5 SEMINARIO STAL BIRRA 0       |         | corrispondente                                                      |                                                      |     |     |
|              |           | -<br>8-04-21_SEM_STAL_ABBINAME |         | SB nICOLA?                                                          |                                                      |     |     |
|              |           | SEMINARIO 1 STAL ITTICO 1      |         | $\leftrightarrow$ Rispondi                                          |                                                      |     |     |
|              |           | SEMINARIO 2 STAL ITTICO 2      |         |                                                                     |                                                      |     |     |
|              |           | SEMINARIO 3 STAL ITTICO 0      | R       | ricci.auro (Ospite) 08/04 17:42<br>Nicola dove sei?                 |                                                      |     |     |
|              |           | 6 canali nascosti              |         |                                                                     |                                                      |     |     |
|              | MA        | MICROBIOTA ASSOCIATE ····      |         |                                                                     |                                                      |     |     |
|              |           | Generale                       |         | 1 Nuova conversazione                                               |                                                      |     |     |
| (?)<br>Guida | <b>છે</b> | Gestisci i team                |         |                                                                     |                                                      |     |     |

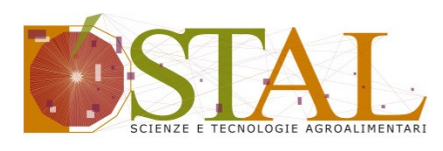

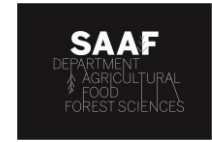

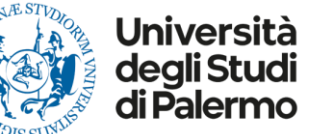

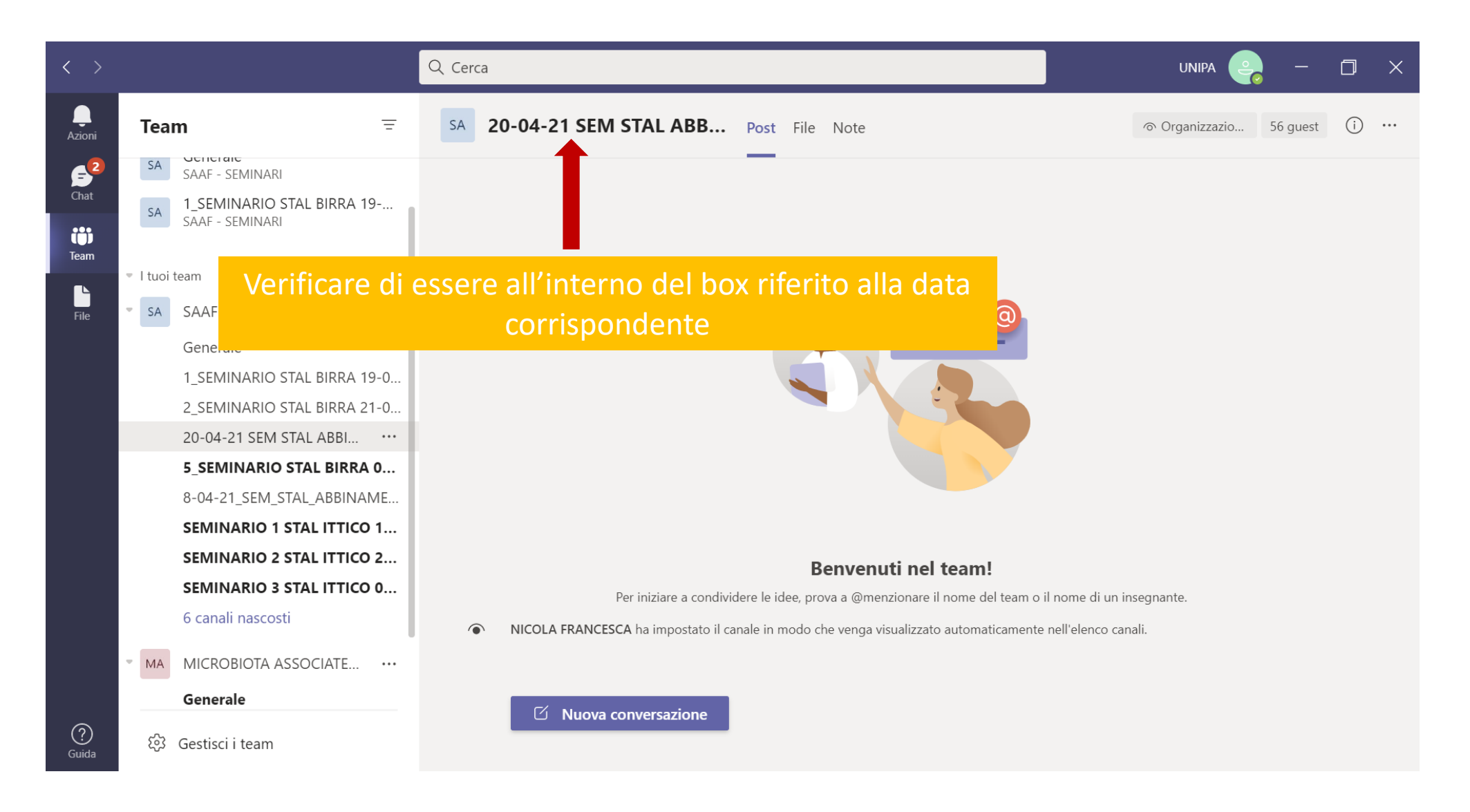

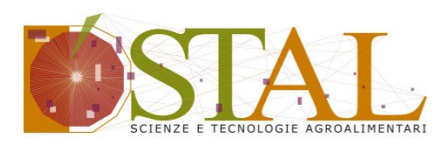

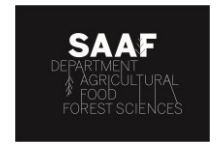

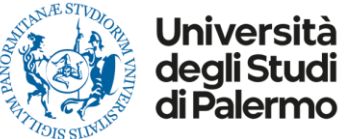

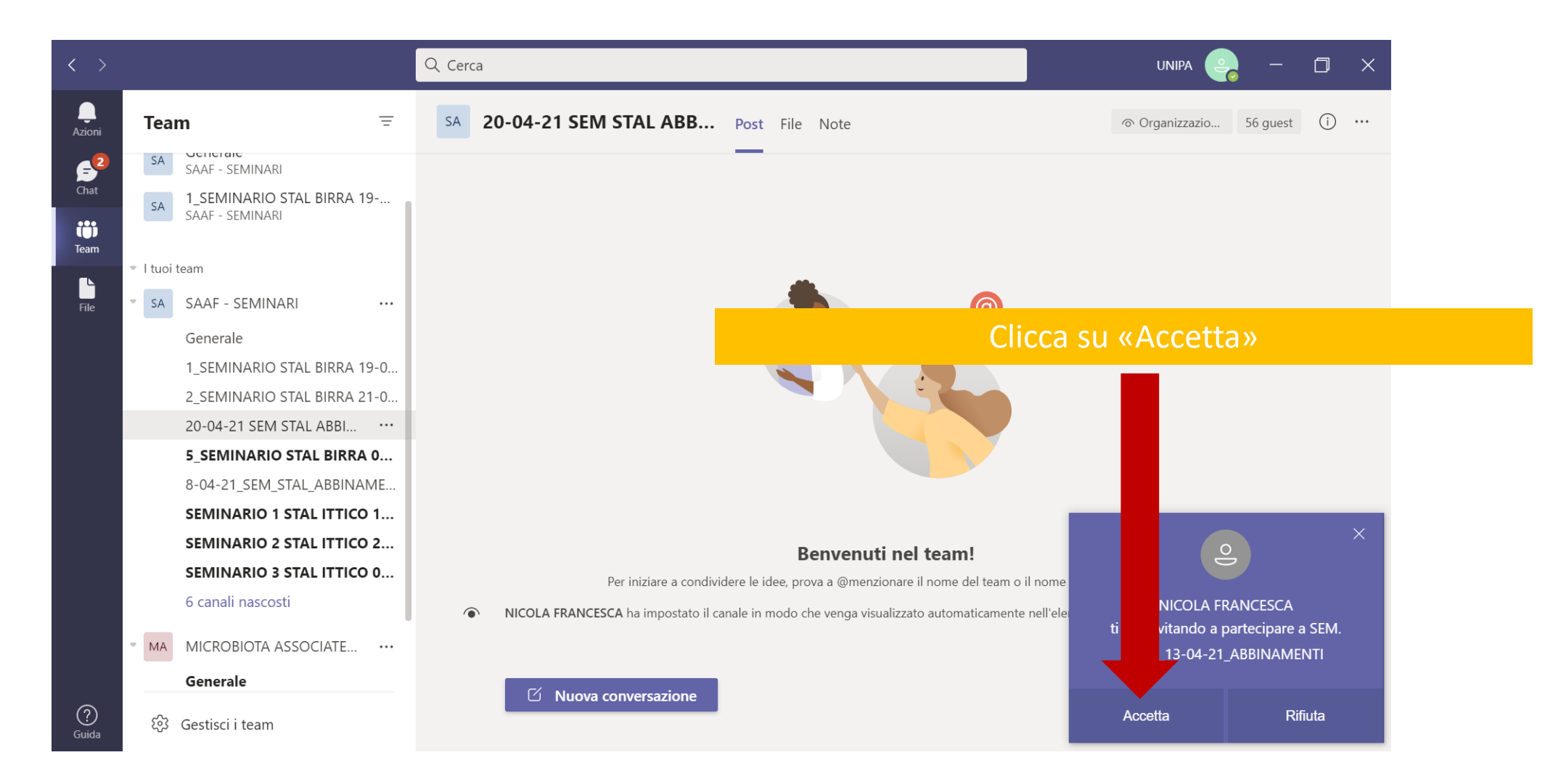

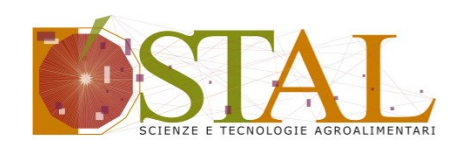

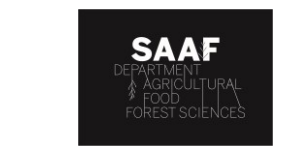

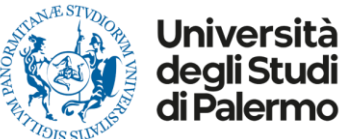

| SEM. STAL_13-04-21_ABBINAMENTI                                             | - 🗆 X |
|----------------------------------------------------------------------------|-------|
| Scegli le impostazioni audio e video per<br>SEM. STAL_13-04-21_ABBINAMENTI |       |
| Clicca su partecipa ora                                                    |       |
|                                                                            |       |
| 図 〇 後 〇 総 約 Altoparlan Partecipa ora                                       |       |
| È consigliabile disattivare il microfono prima<br>di partecipare.          |       |
| Altre opzioni di partecipazione                                            |       |
| 🗘 Audio disattivato & Audio telefono 🔊 Aggiungi una sala 🕹 Partecipante    |       |
|                                                                            |       |

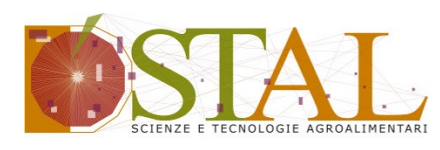

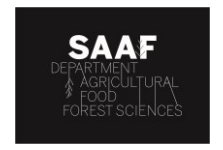

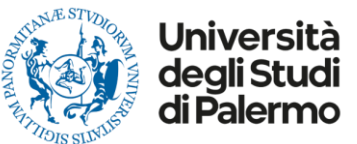

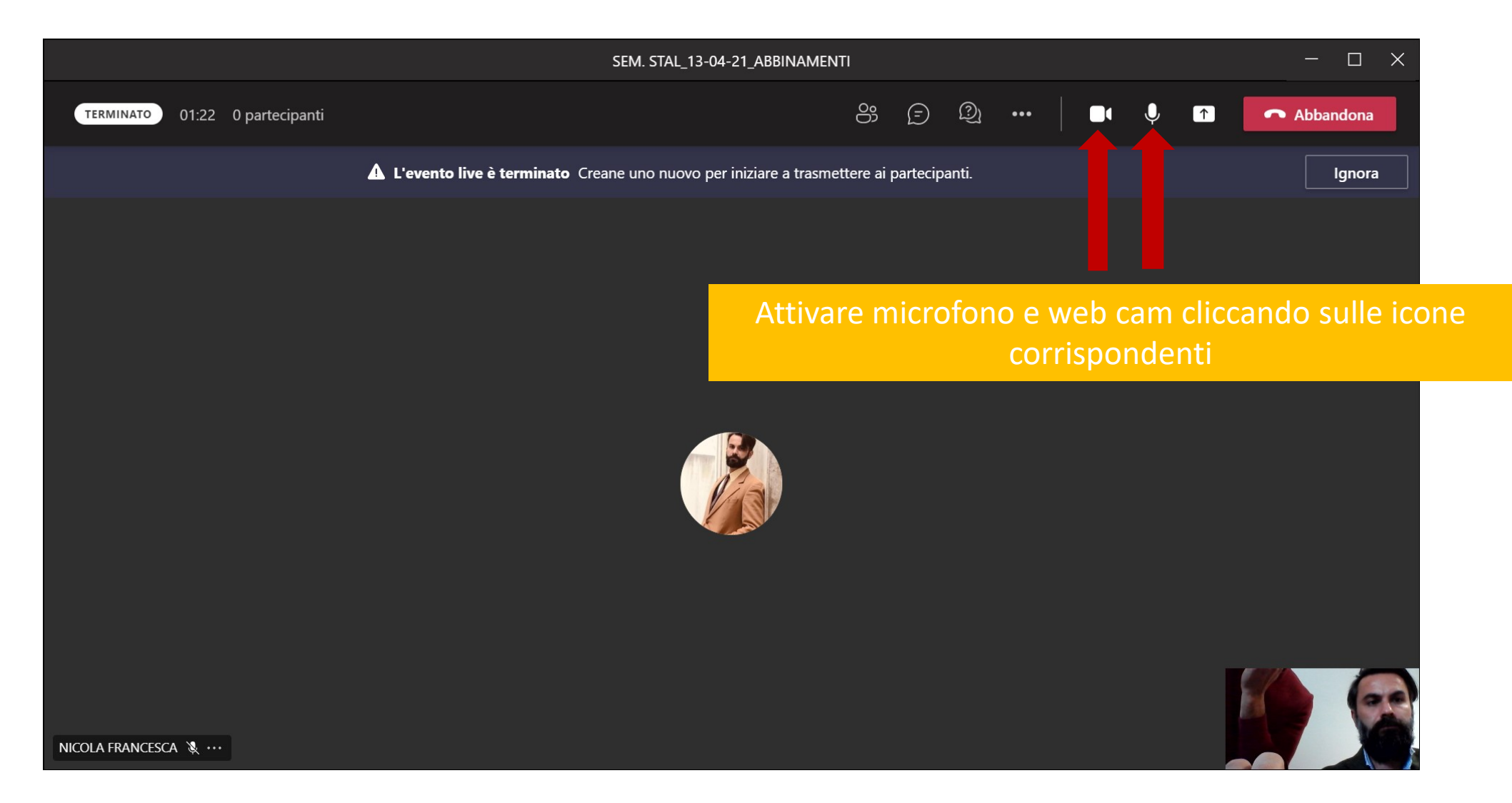